# **i**STADS

## Individuel resultatregistrering og ændring

#### Eksamen – Resultater – Indiv. resultatreg./-ændring (genvej: Alt + M og E-R-I)

| iSTADS | <u>S</u> tuderende | <u>E</u> ksamen        | <u>U</u> ndervisning | g <u>O</u> ptag      | else      | <u>]</u> ob/udskrifter | <u>A</u> dministration |
|--------|--------------------|------------------------|----------------------|----------------------|-----------|------------------------|------------------------|
|        |                    | <u>T</u> ilmelding ►   |                      |                      |           |                        |                        |
|        |                    | <u>E</u> ksamensgrup   | per⊧                 |                      |           |                        |                        |
|        |                    | <u>R</u> esultater ►   | Re                   | esultatreg.          | 1         |                        | ]                      |
|        |                    | <u>O</u> pgavetitler ► | K                    | ontroltast.          | res.      |                        | S                      |
|        |                    | <u>P</u> rotokoller►   | Re                   | egistrer <u>u</u> ds | sættelse  |                        | -                      |
|        |                    | <u>B</u> lanketter og  | udbud ⊧ <u>I</u> n   | div. resulta         | atreg./-æ | ndring                 |                        |
|        |                    | P <u>l</u> anlægning ► | Vi                   | s resultate          | r         | _                      |                        |

#### RA100 Find studerende:

| <u>S</u> øg                                 | <u>F</u> ortryd |          |
|---------------------------------------------|-----------------|----------|
|                                             |                 |          |
| CPR-nr.                                     |                 |          |
| Studienr.                                   |                 |          |
| Navn                                        |                 |          |
| Email-adresse                               |                 |          |
| Studieordning                               |                 | <b>Q</b> |
| Studieretningskode                          |                 | Q.       |
| Studieretningsnavn                          |                 | <b>Q</b> |
| Uddannelsesramme                            |                 | <b>Q</b> |
| Medtag "ikke aktive"                        |                 |          |
| Medtag "ikke aktuelle"<br>personoplysninger |                 |          |

Når du har udfyldt de felter du ønsker at søge på, trykkes på knappen Søg.

#### RE121 Vis kontroltastede eksamensresultater:

| ist/              | ADS                | <u>S</u> tuderende <u>E</u> ksame | n  | <u>U</u> ndervisn | ing <u>O</u> ptagelse                      | Job/udskrifte | er <u>A</u> o | dminist | ration        |   |  |  |  |            | 21     |
|-------------------|--------------------|-----------------------------------|----|-------------------|--------------------------------------------|---------------|---------------|---------|---------------|---|--|--|--|------------|--------|
| CPR-nr.:<br>Navn: | 010101<br>B1 Test⊡ | -BBB1 Studienr.: 6357             | 2  | <u>N</u> y stu    | uderende R <u>e</u> gistr                  | er resultat   |               |         |               |   |  |  |  |            | persa  |
|                   |                    |                                   |    |                   |                                            |               |               |         |               |   |  |  |  |            |        |
| Status            |                    |                                   |    |                   |                                            |               |               |         | Eks.<br>sprog |   |  |  |  |            | Bruger |
| gyldig            | 7700232            | Globaliseringsprocesser           | 02 | 01.02.2012        | GB Assignment 7-point<br>internal examiner | t scale S     | 512           | o       |               | 0 |  |  |  | 14.04.2012 | PERSA  |

I skærmbilledet vises alle kontroltastede eksamensresultater for en studerende uanset resultatets status.

Via skærmbilledet er det muligt at oprette et nyt eksamensresultat samt redigere et resultat.

#### Knapperne i skærmbilledet:

Ny studerende Registrer resultat

Ny studerende: fremsøg ny studerende

Registrer resultat: Registrering af nyt eksamensresultat

## Individuel resultatregistrering og ændring

#### **Registrer nyt resultat**

Ved at trykke på knappen "Registrer resultat" er det muligt at registrere et helt nyt eksamensresultat for den studerende.

#### RE122 Registrer eksamensresultat:

| <u>G</u> em         | <u>F</u> ortryd <u>U</u> d |
|---------------------|----------------------------|
|                     |                            |
| Status              | gyldig                     |
| Eksamensaktivitet * |                            |
| Resultat *          |                            |
| Bedømmelsesdato *   |                            |
| Valgmulighed *      |                            |
| Termin *            |                            |
| Eksamenstype *      |                            |
| Eksamensprog        |                            |
| Individuelt emne    | <b>S</b>                   |
| Opgavetitel         |                            |
| Opret ny            |                            |
| Kommentar           |                            |
|                     | Faste emner                |
|                     |                            |

Felter med stjerne (\*) er obligatoriske og skal udfyldes.

Det er kun muligt at registrere noget i felterne Individuelt emne, Opgavetitel samt Faste emne, såfremt eksamensaktiviteten giver mulighed for dette.

#### Knapperne i skærmbilledet:

| <u>G</u> em |            | <u>F</u> ortryd           | <u>U</u> d |
|-------------|------------|---------------------------|------------|
| Gem:        | Det indtas | tede resultat gemmes      |            |
| Fortryd:    | Fortryder  | det indtastede (blanker f | felterne)  |
| Ud:         | Returnere  | r til foregående skærmb   | illede.    |

#### **Redigere et resultat**

Ved at trykke på en række for et eksamensresultat åbnes skærmbilledet RE124 Rediger eksamensresultat. Her er det muligt at redigere et allerede registreret eksamensresultat.

# *i*STADS

## Individuel resultatregistrering og ændring

| <u>G</u> em          | <u>F</u> ortryd <u>U</u> d            |          |
|----------------------|---------------------------------------|----------|
| Status               | gyldig                                |          |
| Eksamensaktivitet *  | 7700232                               | <b>Z</b> |
| Resultat *           | 02 👻                                  |          |
| Bedømmelsesdato *    | 01.02.2012                            |          |
| Valgmulighed *       | 1 GB Assignment 7-point scale inter 🕶 |          |
| Termin *             | S12 ·                                 |          |
| Eksamenstype *       | 0                                     |          |
| Eksamensprog         |                                       |          |
| Individuelt emne     | Eks. sprog                            |          |
| Opgavetitel          |                                       |          |
|                      | Opret ny S                            |          |
| Kommentar            |                                       |          |
| Eksamensnummer       |                                       |          |
| Gruppeeksamen        |                                       |          |
| Kollektiv bedømmelse |                                       |          |
| Sidste redigeret     | PERSA 14.04.2012                      |          |
| Faste emner          |                                       |          |

### Knapperne i skærmbilledet:

| <u>G</u> em | <u>F</u> ortryd | <u>U</u> d |
|-------------|-----------------|------------|
|             |                 | -          |

| Gem:     | ændringerne gemmes                          |
|----------|---------------------------------------------|
| Fortryd: | Fortryder det indtastede (blanker felterne) |
| Ud:      | Returnerer til foregående skærmbillede.     |